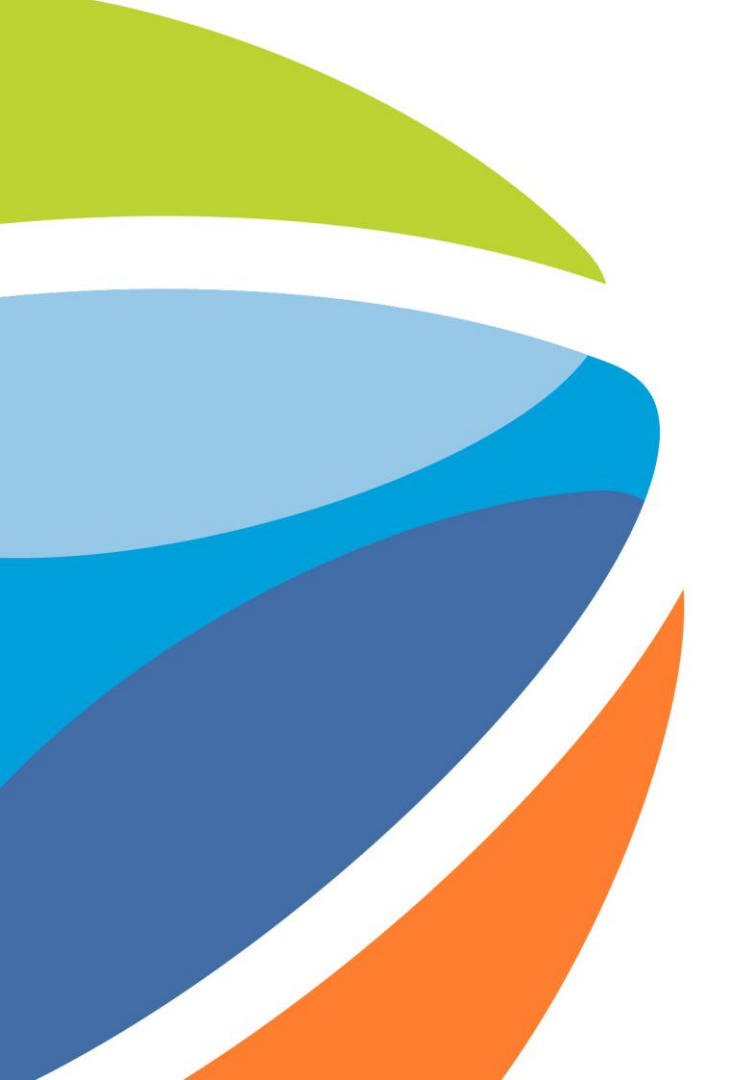

### Gestión de Usuarios

Abril 2025

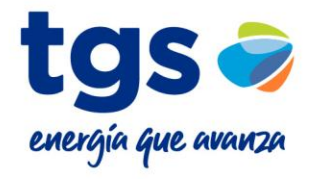

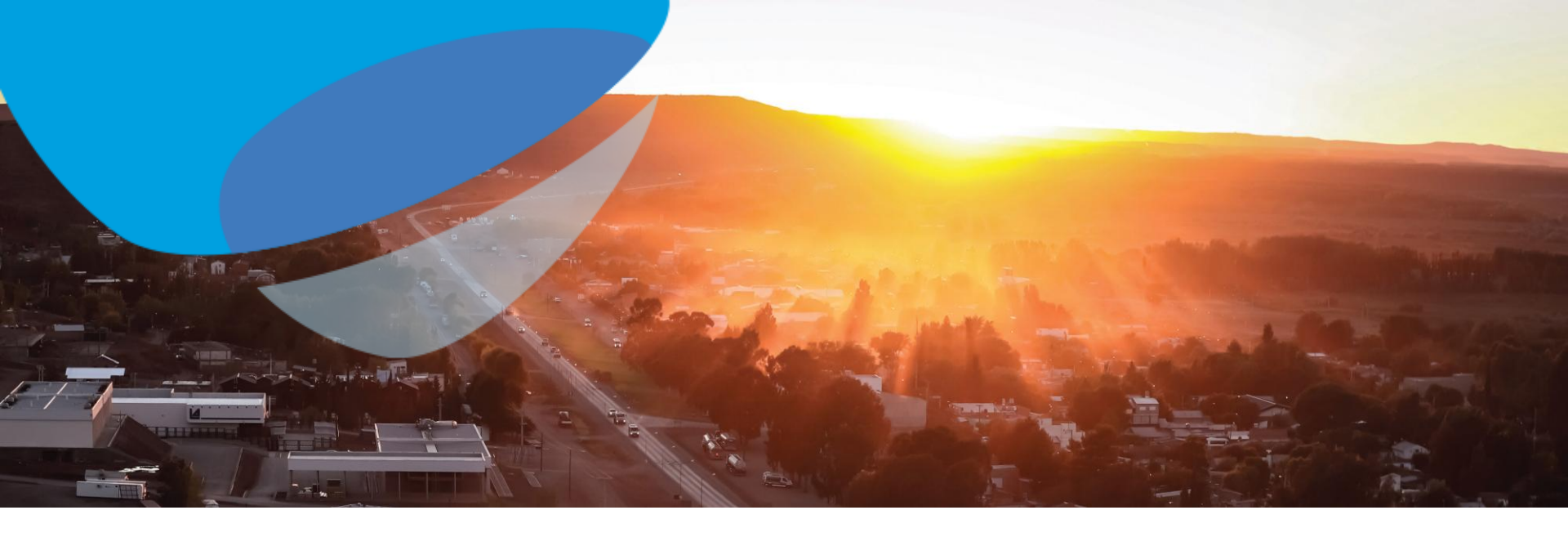

## Actuando como Administrador del Proveedor

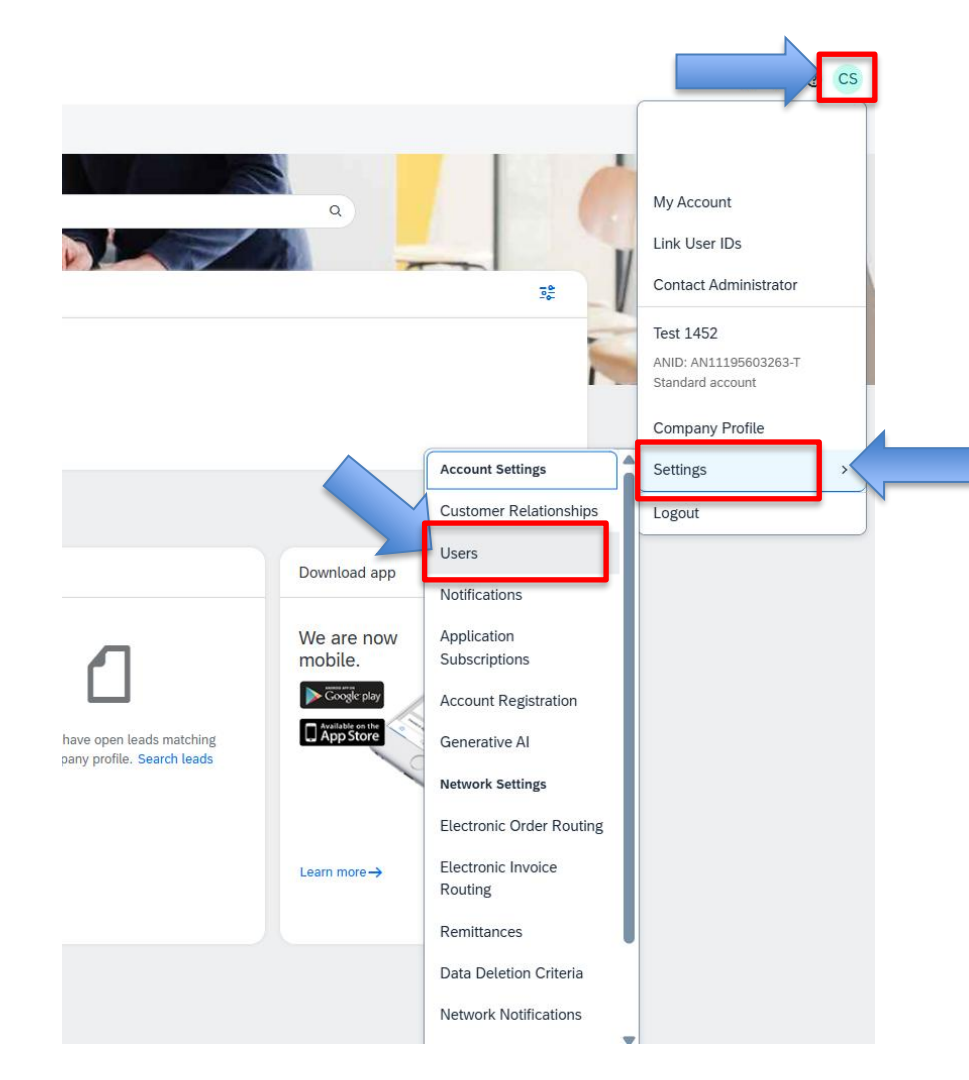

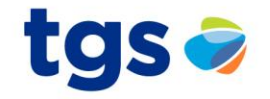

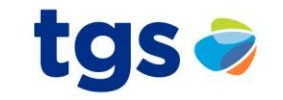

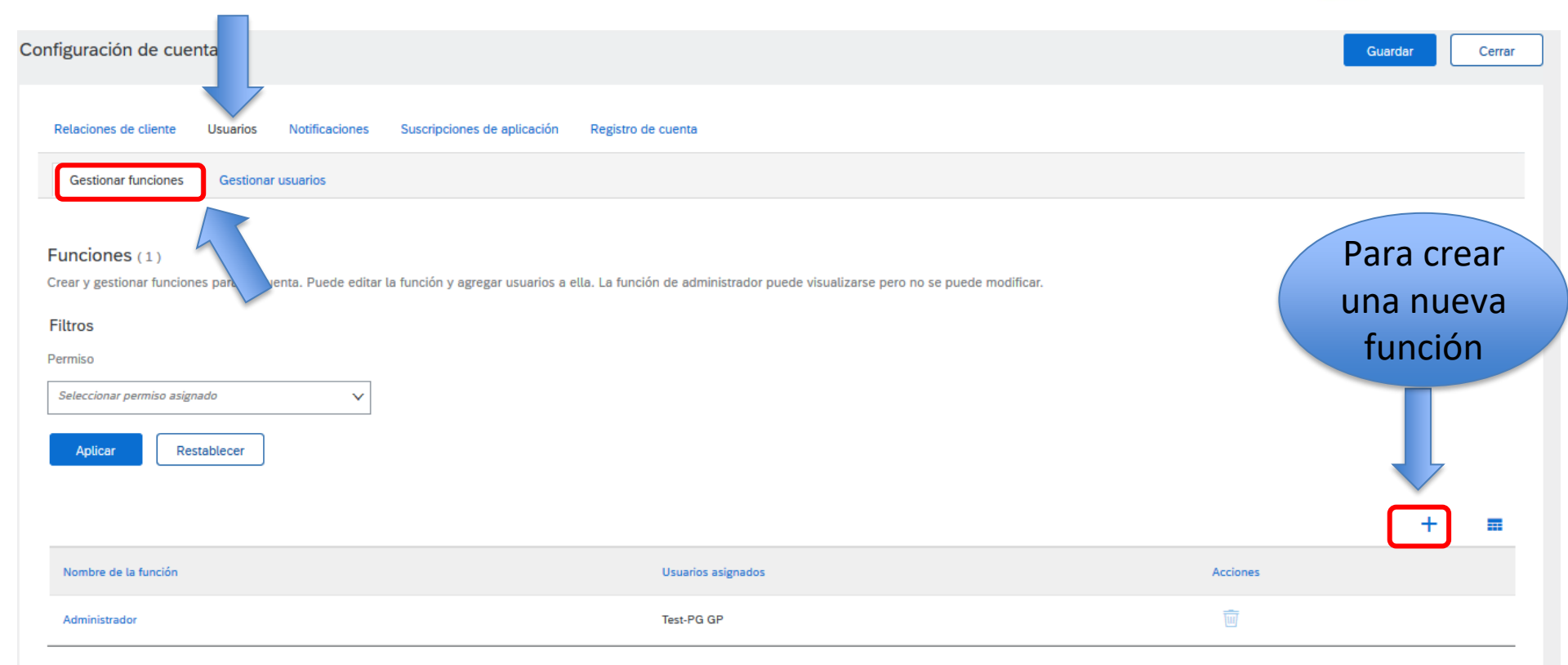

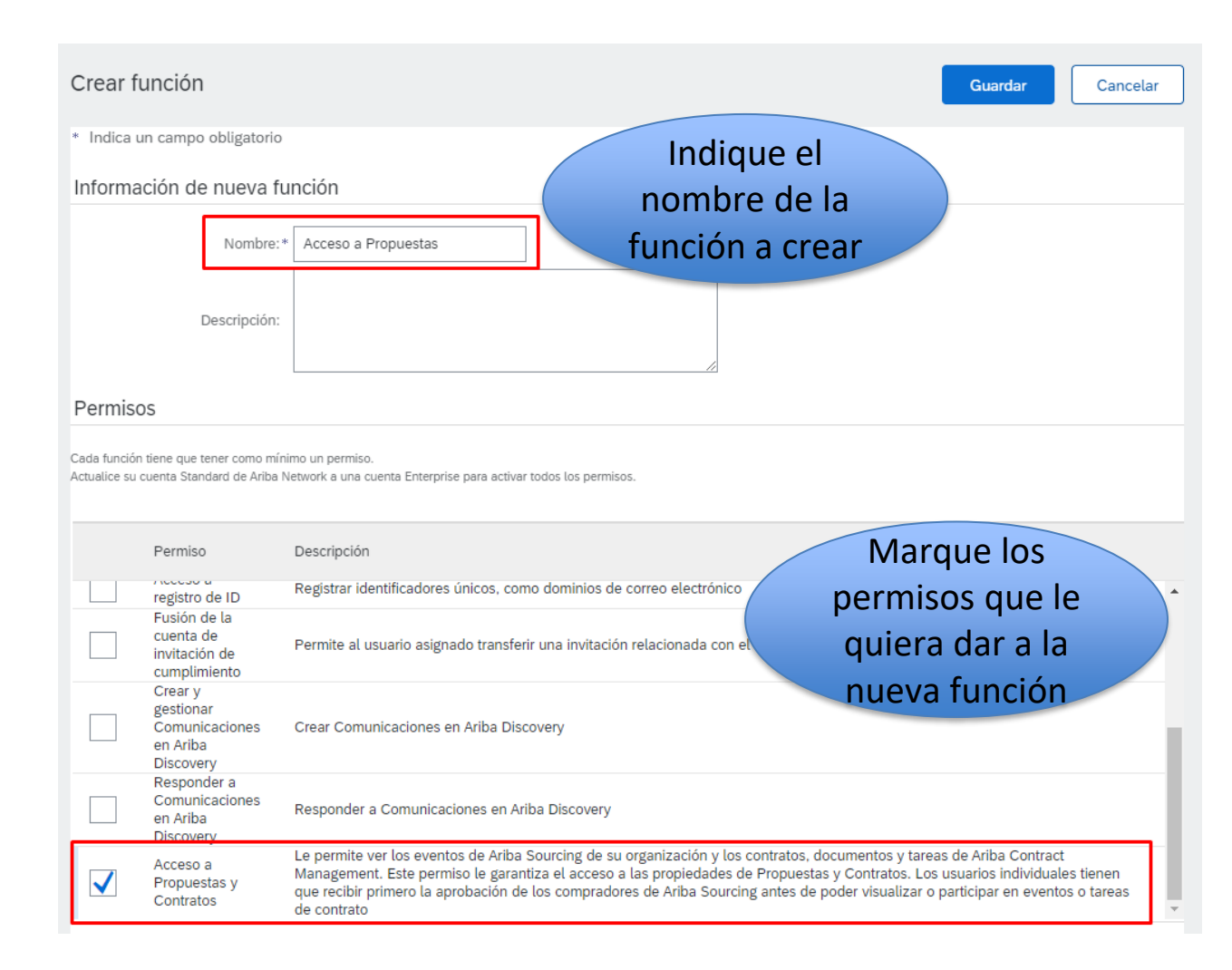

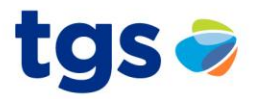

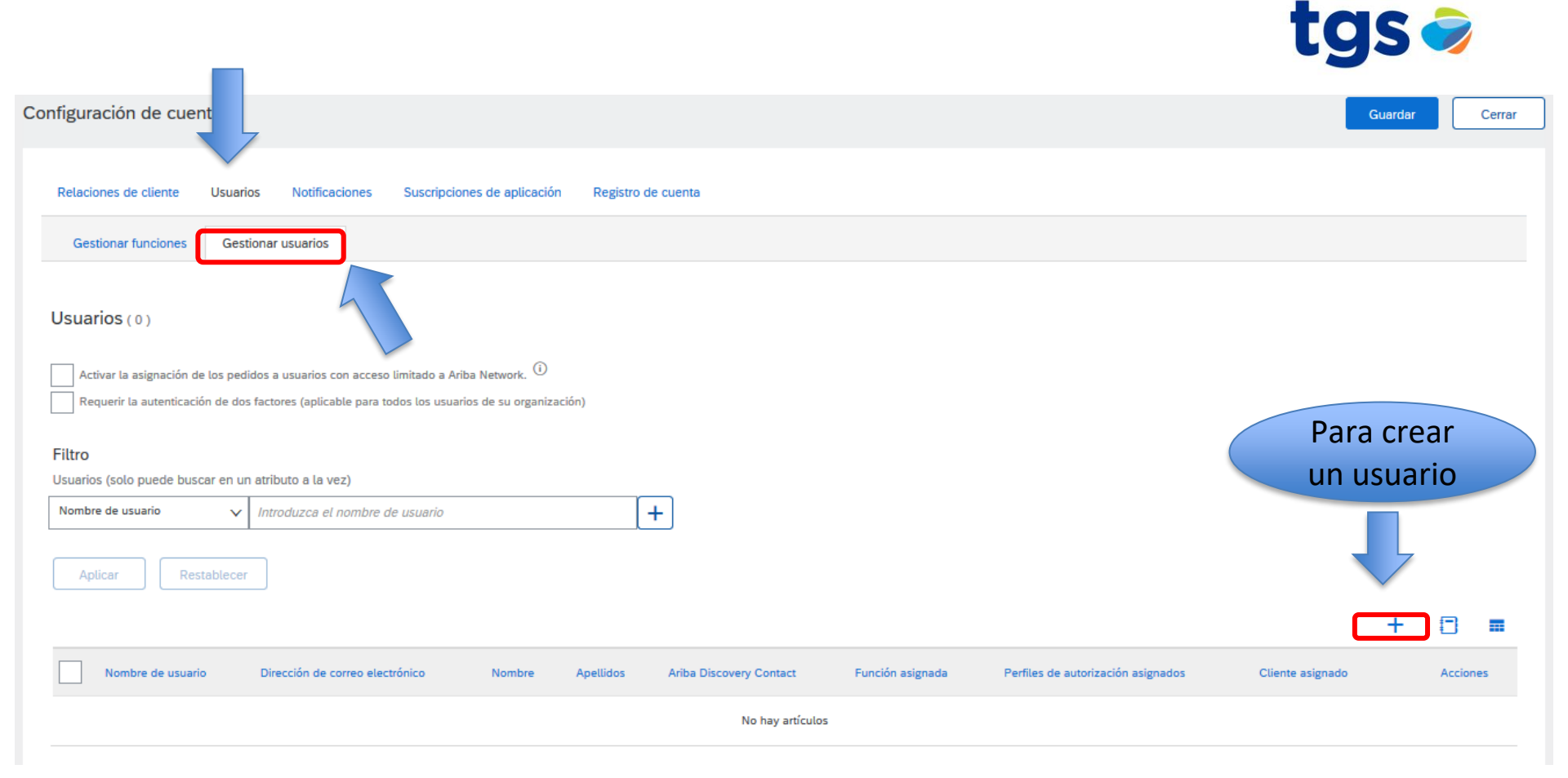

#### Crear usuario

Cree una nueva cuenta de usuario y asígnele una función y si es necesario asígnelos a una unidad de negocio. Ariba le enviará por correo electrónico una contraseña temporal a la dirección proporcionada para la nueva cuenta de usuario. La información de la cuenta introducida aquí no se podrá modificar después de que haga clic en Completado. Sin embargo, puede cambiar en cualquier momento las asignaciones de función.

tgs 🥏

Completado

Cancelar

#### Información de nuevo usuario

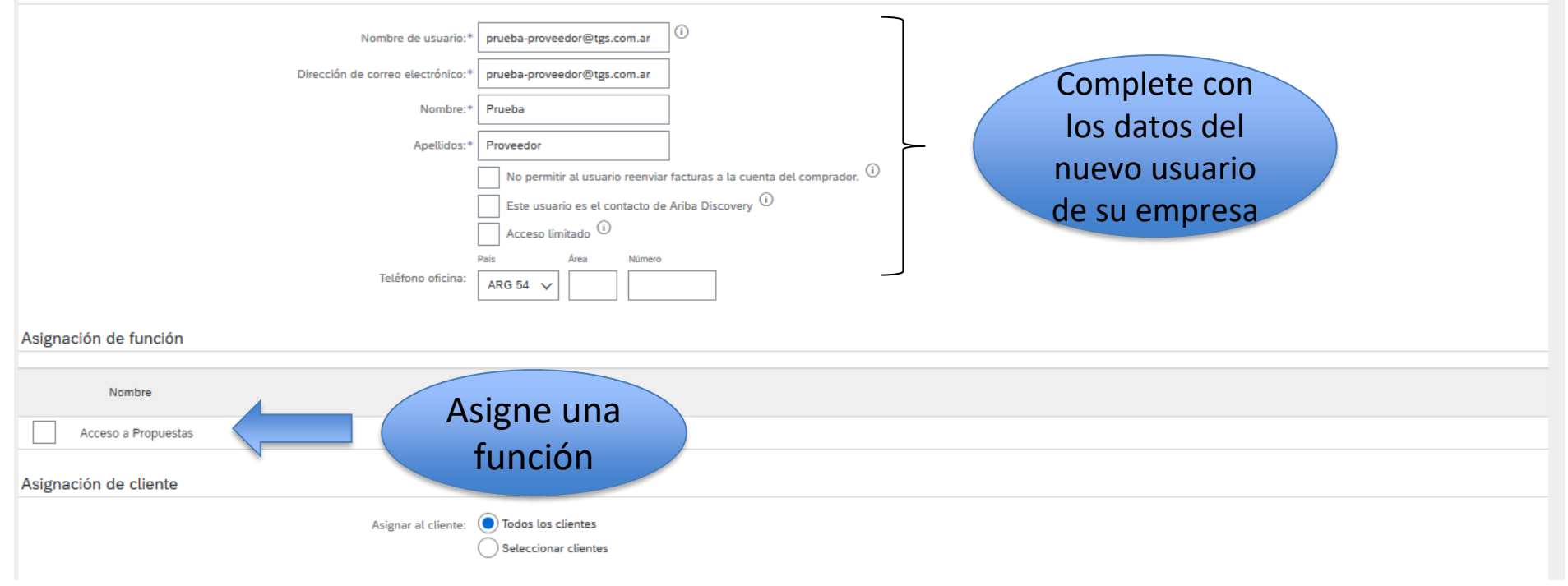

|                                                                                                    | tgs           | 5 🥏       |
|----------------------------------------------------------------------------------------------------|---------------|-----------|
| Configuración de cuenta                                                                                                    | Guardar       | Cerrar    |
| Relaciones de cliente Usuarios Notificaciones Suscripciones de aplicación Registro de cuenta                                                                                             |               |           |
| Gestionar funciones Gestionar usuarios                                                                                                    |               |           |
| Usuarios (1)                                                                                                    |               |           |
| Activar la asignación de los pedidos a usuarios con acceso limitado a Ariba Network.<br>Requerir la autenticación de dos factores (aplicable para todos los usuarios de su organización) |               |           |
| Filtro                                                                                                    |               |           |
| Usuarios (solo puede buscar en un atributo a la vez)                                                                                                    |               |           |
| Nombre de usuario v (Introduzca el nombre de usuario +                                                                                                    |               |           |
| Aplicar Restablecer                                                                                                    |               |           |
|                                                                                                    | +             | •         |
| Nombre de usuario Dirección de correo electrónico Nombre Apellidos Ariba Discovery Contact Función asignada Perfiles de autorización asignados Cliente                                   | a asignado Ad | ciones    |
| pruebasCapacitacion@tgs.com.ar proveedor@email.com Pruebas Capacitacion No Acceso a Propuestas Todos(                                                                                    | (0) 🗛         | cciones v |
| Agregar a la lista de contactos Eliminar de la lista de contactos                                                                                                    |               |           |

## Si se desea, se puede traspasar el Rol de Administrador

| ccount Settings        |                      |                                           |              |                  |                                        |                       |                                 |                   | Save      | Close              |
|------------------------|----------------------|-------------------------------------------|--------------|------------------|----------------------------------------|-----------------------|---------------------------------|-------------------|-----------|--------------------|
| Customer Relationsh    | ps Users             | Notifications Application Subscript       | ions Accou   | Int Registration | Generative Al                          |                       |                                 |                   |           |                    |
| Manage Roles           | Manage Users         | Manage User Authentication F              | evoked Users | More             |                                        |                       |                                 |                   |           |                    |
| Users(2)               |                      |                                           |              |                  |                                        |                       |                                 |                   |           |                    |
| Enable assignment      | of orders to users w | ith limited access to SAP Business Networ | k. (i)       |                  |                                        |                       |                                 |                   |           |                    |
| Filter                 | arch an ana attribu  | ite at a time)                            |              |                  |                                        |                       |                                 |                   |           |                    |
| Users (You can only so | earch on one attribu | ite at a time)                            |              |                  |                                        |                       |                                 |                   |           |                    |
| Osemanie V             | Enter username       |                                           | +            |                  |                                        |                       |                                 |                   |           |                    |
|                        |                      |                                           |              |                  |                                        |                       |                                 |                   |           |                    |
| Apply                  | Reset                |                                           |              |                  |                                        |                       |                                 |                   |           |                    |
|                        |                      |                                           |              |                  |                                        |                       |                                 |                   | +         | •                  |
| Username               |                      | Email Address                             | First Name   | Last Name        | SAP Business Network Discovery Contact | Role Assigned         | Authorization Profiles Assigned | Customer Assigned | AN Access | Actions            |
| Prov                   | veedor               | @mail.com                                 | Prueba       | Acceso           | No                                     | Rol Acceso            |                                 | All(0)            | Yes       | Actions 🔻          |
|                        |                      |                                           |              |                  | No                                     | PROFILE_MGMT_ROLE, +5 |                                 | All(0)            | Yes       | dit<br>Delete      |
| L Add to Co            | ontact List F        | Remove from Contact List                  |              |                  |                                        |                       |                                 |                   | N         | Nake Administrator |

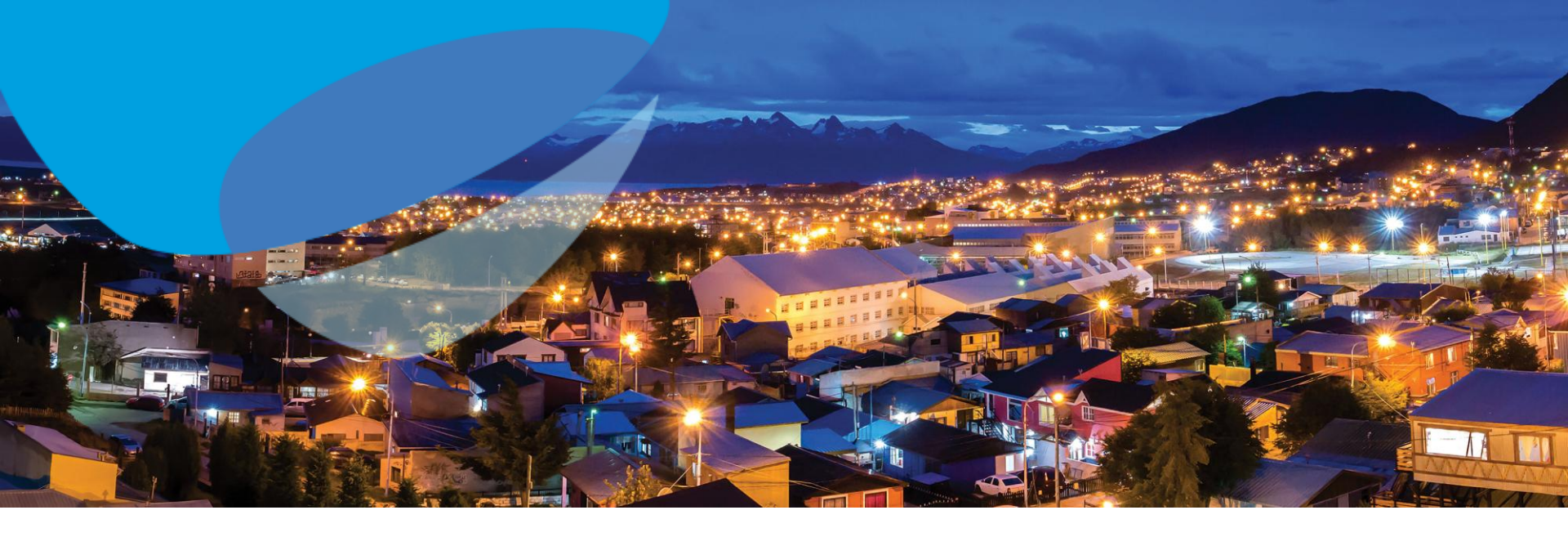

## Actuando como el nuevo usuario creado

### Mail n°1 con nombre de usuario

Your User ID on the SAP Business

Ariba Commerce Cloud <ordersender-prod@ansmtp.ariba.com>

🐅 Proveedor

Traducir a Español No traducir nunca de Inglés

> 🛃 📰 ----Mar 15/04/2025 10:48

CAUTION: This email originated from outside of the organization. Do not click links or open attachments unless you recognize the sender and know the content is safe.

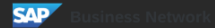

Important: your sub-user username

Dear Prueba Acceso,

You have been enabled to access your company's SAP Business Network account(ANID:AN11195603263-T) with the following username:

#### prueba3@mail.com

#### ппроглант поле.

- · Please keep your username confidential.
- Your temporary password has been sent via a separate email.

Please click on "Log in" to access your user account using your username and temporary password:

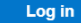

### Mail n°2 con contraseña

tgs 🥏

### Your temporary password

Dear Prueba Acceso,

SAP

This message contains important information about your new user account related to your company's SAP Business Network account(AN11195603263-T).

Your temporary password:

### #M4{hW3s

For security reasons, your username has been sent in a separate email, which also includes instructions to log into your new SAP Business Network account.

Sincerely,

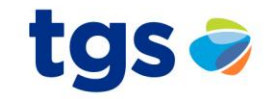

 $\bigcirc$ 

SAP Ariba Network - Cuenta Standard Actualizar

### Seguridad de cuenta

\* Indica un campo obligatorio

### Introduzca la contraseña

Tiene que cambiar su contraseña. Para cambiar su contraseña, escriba su contraseña actual y luego la nueva. 🛛

Contraseña actual:\*
Nueva contraseña:\*
Confirmar contraseña:\*

¿Ha olvidado la contraseña actual? Haga clic aquí

Complete los datos y estará listo para utilizar el Portal

Enviar

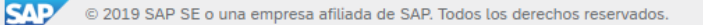

|                         |                                    | 7                |              |                  |         |                      |                   | τg                                                                         | S 🥪                                                                                                    |
|-------------------------|------------------------------------|------------------|--------------|------------------|---------|----------------------|-------------------|----------------------------------------------------------------------------|----------------------------------------------------------------------------------------------------|
| SAP A                   | riba Network 🗸                     | Cuenta Standard  | Actualizar   | MODO DE PRUEBA   |         |                      |                   | Ę                                                                          | ≩ ⑦ ℡                                                                                                    |
| Página D                | Ariba Discovery                    |                  |              |                  |         |                      |                   | Documento                                                                  | s ∨ Crear ∨                                                                                                    |
|                         | Ariba Proposals<br>Ariba Contracts | And Questionaire |              |                  |         |                      |                   |                                                                            | Tendencias Actualizar                                                                                                    |
| Pedido                  | Ariba Network                      |                  |              |                  |         | Todos los clientes 🗸 | Últimos 14 días 🔻 | Ahora somos móviles.                                                       |                                                                                                    |
| 0<br>Documer<br>anclado | ntos Más                           |                  |              |                  |         |                      |                   | Compruébelo.<br>Companya en el<br>App Store<br>Corrorata cn<br>Google Play | 2 5 1<br>2 5 1<br>3 79.7 Max<br>5 79.7 Max<br>5 79.7 Max<br>5 79.7 Max<br>5 70.7 Max<br>5 70 |
| Documento               | nº                                 | Tipo             | de documento | 1                | Cliente | Estado               | Importe           | -                                                                          |                                                                                                    |
|                         |                                    |                  |              | No hay artículos |         |                      |                   | lareas                                                                     |                                                                                                    |
|                         |                                    |                  |              |                  |         |                      |                   | Actualizar información de perf                                             | l 80%                                                                                                    |

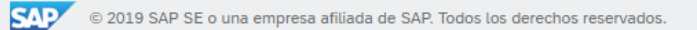

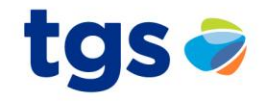

SAD Ariba Proposals and Questionaire -Cuenta Standard  $\bigcirc$ Actualizar MODO DE PRUEBA <u>ون</u> TL TGS - TEST Bienvenido al sitio de Ariba Spend Management. Este sitio le ayudará a identificar proveedores de calidad en todo el mundo, estos TGS proveedores son líderes de mercado en relación a calidad, servicio y coste. Este sitio está administrado por Ariba, Inc. con el Perfil solicitado por TGS - TEST esfuerzo centrado en asegurar la máxima integridad de mercado. Se han completado todos campos obligatorios solicitados por el cliente. Eventos Ver campos solicitados por el cliente > Título ID Hora de finalización 🌡 Tipo de evento No hay artículos Nivel de acabado del Perfil público Tareas 80% Fecha de finalización Nombre Estado Fecha de vencimiento Alerta Introduzca los ingresos de su empresa para alcanzar el 90% > No hay artículos No hay Comunicaciones con coincidencias. Entorno donde estarán las Licitaciones/Concursos de Precios a los que ha sido invitado

### Si no visualiza el proceso licitatorio al que fue invitado, realice lo siguiente:

### TGS - TEST

TGS - TEST le ha invitado a participar en el siguiente evento: Primera Ronda - Pedido de Precio. El evento esta establecido para iniciarse el martes, 9 junio, 2020 a las 12:35, Hora de Argentina.

Utilice el siguiente nombre de usuario para iniciar sesion en los eventos de TGS - TEST: proveedor@email.com

#### Haga clic aguí para acceder al evento.

Cuando haga clic en este enlace, inicie sesion con su nombre de usuario y contraseña. Tendra entonces la opcion de registrar su ID de usuario específico de Proveedor con una nueva cuenta de Ariba Commerce Cloud o una ya existente, y participar en el evento.

Si no desea participar en el evento, <u>Haga clic aquí</u>, tiene que registrarse en Ariba Commerce Cloud o iniciar sesion en su cuenta con su nombre de usuario y contraseña ya existentes con Ariba Commerce Cloud para poder indicar que no desea participar en el evento.

Si ha olvidado su nombre de usuario o contraseña y no puede iniciar sesion, Haga clic aguí.

NOTA: El enlace de contraseña olvidada tiene una validez de 24 horas pasadas las cuales el enlace dejara de funcionar, haga clic en ¿Ha olvidado su contraseña? en la pagina de inicio de Ariba para restablecer su contraseña.

Si tiene alguna pregunta sobre el evento, pongase en contacto con a traves del telefono en el o a traves del correo electronico en proveedor@email.com

Desde ya valoramos tener la oportunidad de trabajar con usted

Gracias,

TGS - TEST

Ha recibido este correo porque su cliente, TGS - TEST, le ha identificado como el contacto apropiado para esta correspondencia. Si usted no es el contacto adecuado, le rogamos que se ponga en contacto con TGS - TEST.

Sitio de sourcing de TGS - TEST, Evento Doc2459362901: Primera Ronda - Pedido de Precio, Territorio: tgs-T, ID de mensaje: MSG92043140, <u>Haga clic aquí</u>

Offices | Data Policy | Contact Us | Customer Support

Powered by SAP Ariba

Vuelva al mail enviado por su cliente con la invitación al proceso licitatorio. Ingrese mediante el link "Haga clic aquí"

⑦ Help

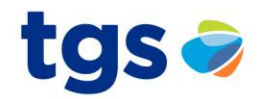

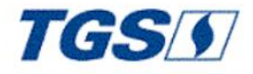

Connect with TGS - TEST on SAP Business Network to collaborate.

Invited by TGS - TEST

We found existing accounts based on the information in the invite. Please review.

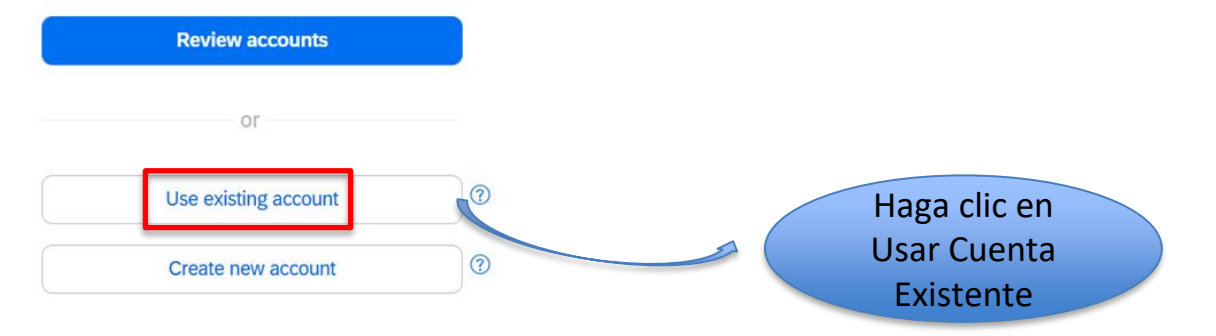

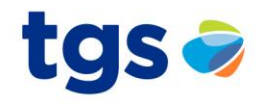

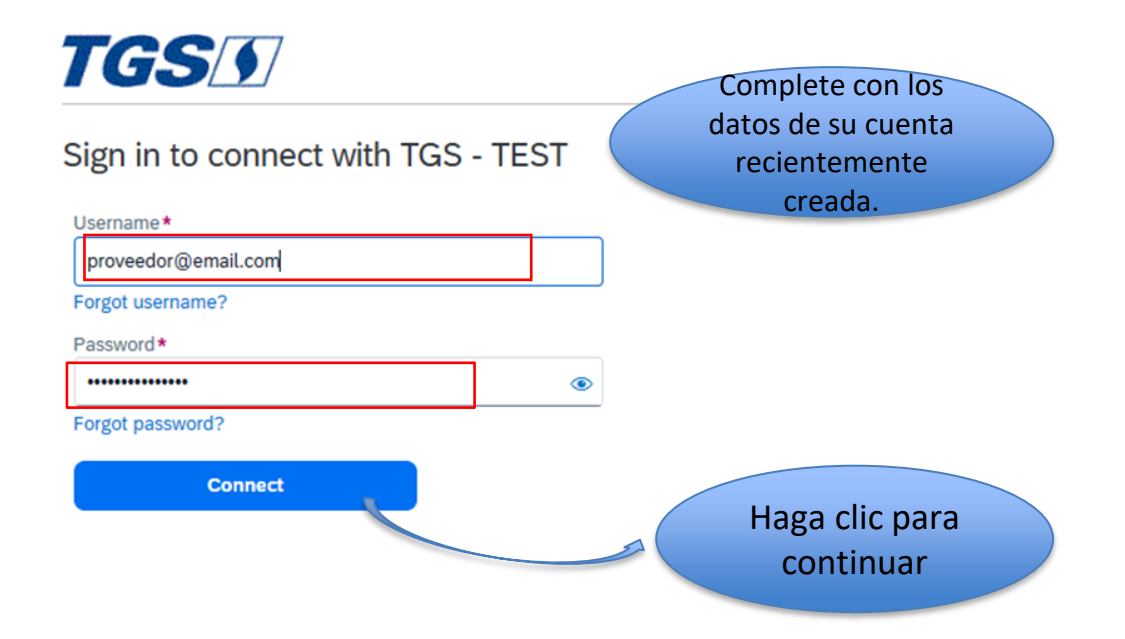

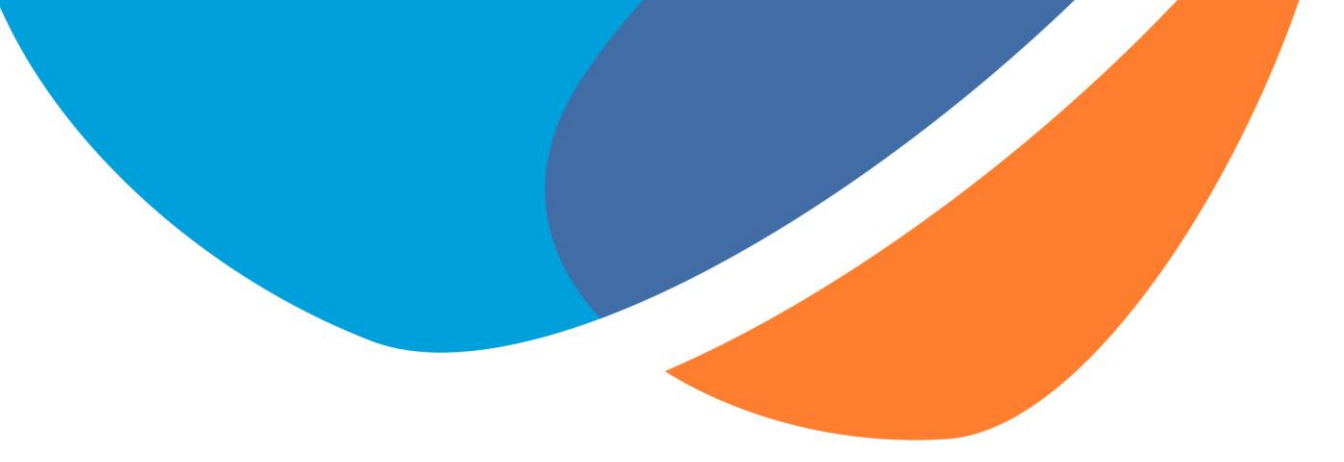

# **iMUCHAS GRACIAS!**

Si tiene alguna consulta, por favor informar al comprador de TGS.

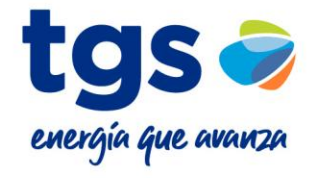